## So kommen Sie zu Ihren Vereins-Mitgliederdaten

1. Besuchen Sie die Website www.kleintiere-schweiz.ch

### 2. Klicken Sie auf Intranet

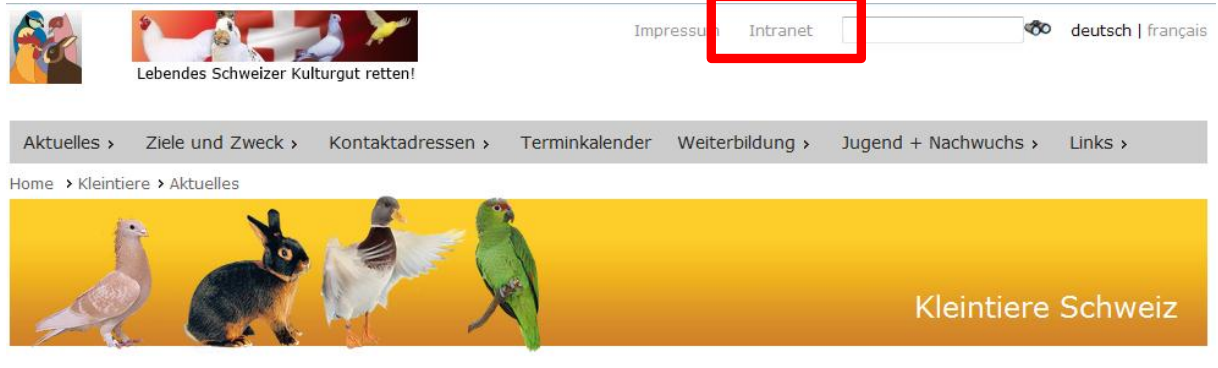

3. Geben Sie Username (Vereinsnummer) und Passwort ein

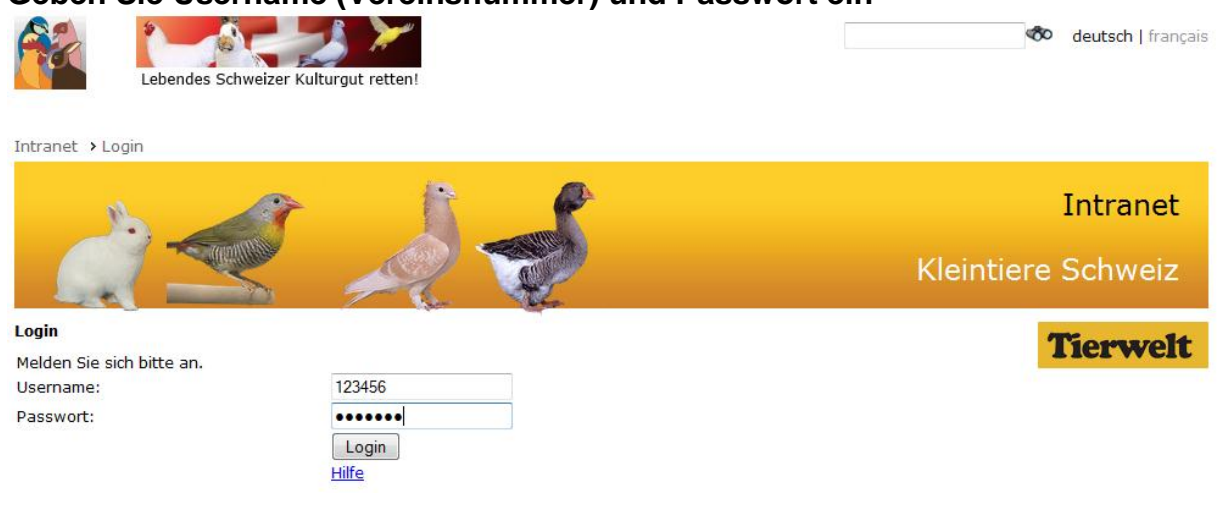

# 4. Klicken Sie auf "Daten / Mitgliederliste "

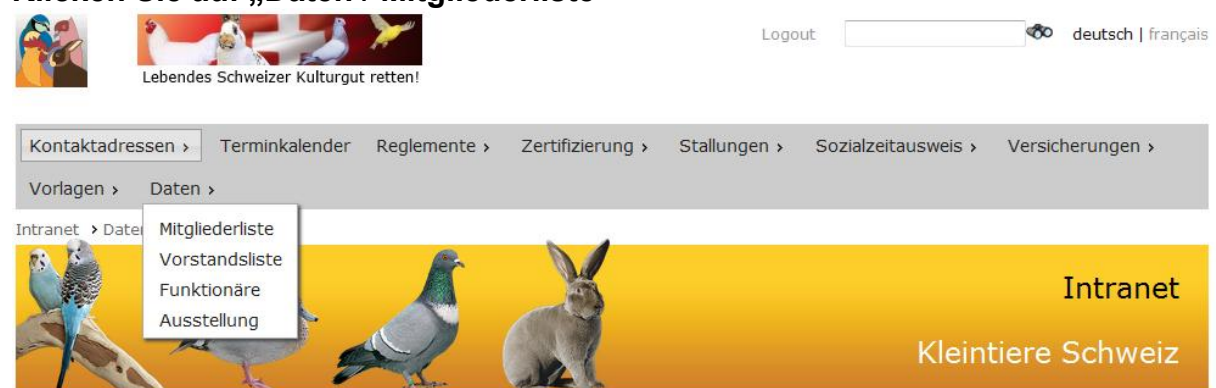

### 5. Entscheiden Sie sich, was Sie tun möchten

Intranet > Daten > Mitgliederliste

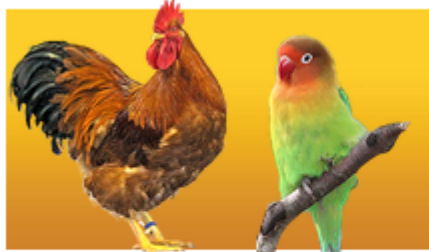

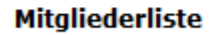

30136

#### Organisation 50400

Hier haben sie die Möglichkeit Daten Ihrer Orgar Mutationen der Daten zu erfassen.

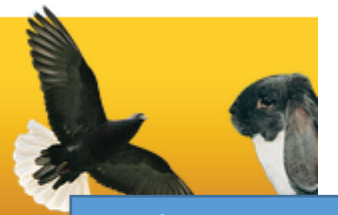

Hier können Sie nun entscheiden, ob Sie die Daten Ihrer Organisation als PDF oder als CSV runterladen oder die Daten mutieren möchten.

• PDF-Dateien können mit dem Adobe Acrobat Reader angesehen (

CSV-Dateien können beispielsweise mit Microsoft-Excel bearbeite

Wichtiger Hinweis: Alle Mutationen werden jeweils am nächsten Au werden jedoch nur einmal wöchentlich aktualisiert, d.h. es kann übe

Datei im PDF-Format herunterladen / Datei im CSV-Format herunterladen (Excel) Datei im CSV-Format herunterladen (Excel, Ausst Mitglieder anzeigen (und mutieren) Letzte Änderungen: 25.02.2014

Zum Mutieren von Mitgliederdaten klicken Sie hier.

Heute erfasste Mutationen ausgeben Während der letzten Woche erfasste Mutationen ausgeben

Zindel

Rosmarie

| 6.                        | Mutieren<br>Organisat | oder neu er<br>ion 50400 | Sie können ein Mitglied<br>nach seiner<br>Mitgliedsnummer suchen. |                                   |            |  |
|---------------------------|-----------------------|--------------------------|-------------------------------------------------------------------|-----------------------------------|------------|--|
|                           | Mitglieder-Nummer:    |                          |                                                                   |                                   | Åndern Neu |  |
| Mitglied Vo               |                       | Vorname                  | Nachname 🔪                                                        |                                   |            |  |
|                           | <u>29686</u>          | Kurt                     | Fischli                                                           |                                   |            |  |
|                           | <u>47198</u>          | Käthi                    | Furger                                                            | Wollen Sie ein neues              |            |  |
|                           | <u>729</u>            | Klaus                    | Geske                                                             | Mitalied erfassen, klicken        |            |  |
|                           | <u>36798</u>          | Paul                     | Gmür                                                              | Sie auf neu                       |            |  |
|                           | <u>26319</u>          | Hans                     | Keller                                                            | Sie dui rieu.                     |            |  |
|                           | <u>16317</u>          | Armin                    | Kessler                                                           |                                   |            |  |
|                           | <u>36586</u>          | Beat                     | Kessler                                                           |                                   |            |  |
|                           | <u>17971</u>          | Rosmarie                 | Kessler                                                           | Cie kännen eher such              |            |  |
|                           | 43612                 | Nicole                   | Kessler-Thali                                                     | Sie konnen aber auch              |            |  |
| 27820 Ruth<br>8197 Werner |                       | Ruth                     | Oberholzer                                                        | direkt auf die Nummer<br>klicken. |            |  |
|                           |                       | Werner                   | Oberholzer                                                        |                                   |            |  |
|                           | <u>8201</u>           | Alfred                   | Schnyder                                                          |                                   |            |  |
|                           | 460                   | Walter                   | Sprenger                                                          |                                   |            |  |
|                           | <u>8210</u>           | Gallus                   | Thoma                                                             |                                   |            |  |
|                           | 766                   | Maria                    | Thoma                                                             |                                   |            |  |
| 8211 Robert               |                       | Robert                   | Thoma                                                             |                                   |            |  |
|                           | 8212                  | Hans                     | Winterberg                                                        |                                   |            |  |
|                           | 24331                 | Andreas                  | Zindel                                                            |                                   |            |  |

## 7. Daten eingeben

| ß                     |                  |                     |                                                                                  |                            |
|-----------------------|------------------|---------------------|----------------------------------------------------------------------------------|----------------------------|
| X                     | A.               |                     | Je mehr Daten Sie erfassen, desto<br>aussagekräftiger wird Ihre Mitgliederliste. | veiz                       |
| Mitgliedermutation    |                  |                     | Alle mit einem Sternchen markierten Felder                                       | volt                       |
| Mitglied 460 (* Zw    | vingende Felder) |                     | sind aber zwingend                                                               | Veit                       |
| Anrede<br>Herr 👻      |                  | Vorname *<br>Waiter |                                                                                  | ings-<br>?                 |
| Zusatz                |                  | Strasse *<br>Alee32 |                                                                                  |                            |
|                       | PLZ *<br>1234    | Ort *               | Mity<br>/ S                                                                      | gliederverwalt<br>tatistik |
| Telefon Privat        |                  | Telefon Geschäft    | Mobile                                                                           |                            |
| 055 6 10 24 59<br>Fax |                  | Email               | Klei                                                                             | intiere                    |
|                       |                  |                     |                                                                                  |                            |
| Eintritt *            | Austritt         | Austrittsgrund      | Kar                                                                              | linchen                    |
| Geburtsdatum          |                  | Jahrgang<br>1945    | Ringnummer Ziervögel Gef                                                         | lügel                      |
| Tierwelt-Abo/Nr. *    |                  | Mitgliedschaft *    | Fachabteilungen *                                                                | nel                        |
| Ja 🔹 123456           |                  | Aktiv               | 🗹 Kaninchen                                                                      | -                          |
| Jahre: 32             |                  | Frei                | Та                                                                               | iben                       |
| Bemerkungen           |                  | Ehren               | IG Z                                                                             | wergziegen                 |
|                       |                  |                     | FV B                                                                             | auernhoftiere              |
|                       |                  |                     |                                                                                  | Fleischverwerter           |
| Absender (Email) *    |                  |                     | IG M                                                                             | eerschweinchen             |
| Senden                | en               |                     |                                                                                  |                            |

## 8. Vorstandslisten ausgeben / mutieren

| Lebendes Schweizer Kulturgut retten!                                                                                                    | deutsch   français               |  |  |  |
|----------------------------------------------------------------------------------------------------|----------------------------------|--|--|--|
| Kontaktadressen >   Terminkalender   Reglemente >   Zertifizierung >   Stallungen >   Sozialzeitausweis >     Vorlagen >   Daten >                                                                                                    | Versicherungen >                 |  |  |  |
| Intranet > Date Mitgliederliste                                                                                                    |                                  |  |  |  |
| Vorstandsliste<br>Funktionäre<br>Ausstellung<br>Kleint                                                                                                    | Intranet<br>tiere Schweiz        |  |  |  |
| Vorstandsliste                                                                                                    | Tiomvolt                         |  |  |  |
| Organisation 100035                                                                                                    |                                  |  |  |  |
| Hier haben sie die Möglichkeit Daten Ihrer Organisation im PDF-Format oder im CSV-Format auf ihren PC zu laden oder<br>Mutationen der Daten zu erfassen.<br>• PDF-Dateien können mit dem Adobe Acrobat Reader angesehen oder gedruckt werden.<br>• CSV-Dateien können beispielsweise mit Microsoft-Excel bearbeitet werden. | Ausstellungs-<br>Software        |  |  |  |
| Wichtiger Hinweis: Alle Mutationen werden jeweils am nächsten Arbeitstag weiterverarbeitet. Die hier verfügbaren Daten werden jedoch nur einmal wöchentlich aktualisiert, d.h. es kann über eine Woche dauern, bis eine Mutationen hier sichtbar ist.                                                                       | Mitgliederverwalt<br>/ Statistik |  |  |  |

Kleintiere

Kaninchen

Datei im PDF-Format herunterladen Datei im CSV-Format herunterladen (Excel) Vorstand anzeigen (und mutieren) Letzte Anderungen: 25.02.2014

Heute erfasste Mutationen ausgeben Während der letzten Woche erfasste Mutationen ausgeben

## 9. Funktionärslisten

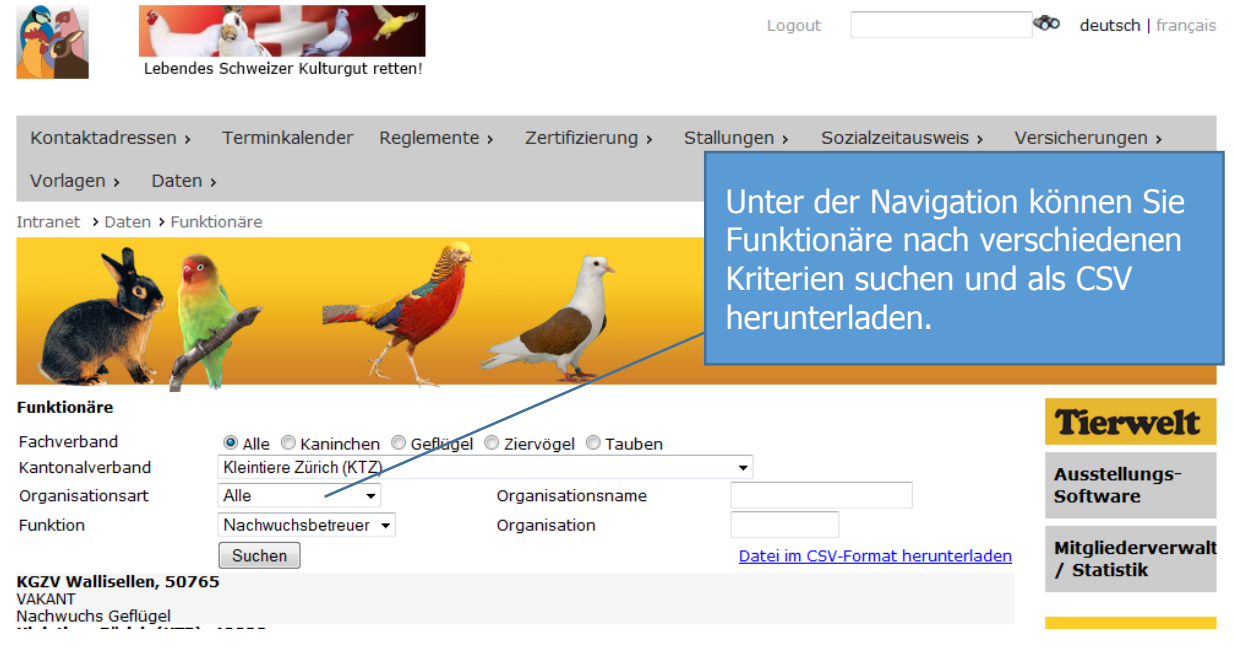

## 10. Ausstellung erfassen

| Lebendes Schweizer Kulturgut retten!                                                                                                    | Logout deutsch   f                                                                                                    | français      |
|----------------------------------------------------------------------------------------------------|----------------------------------------------------------------------------------------------------|---------------|
| Kontaktadressen > Terminkalender Reglemente > Zertifiz<br>Vorlagen > Daten >                                                                                                    | ierung › Stallungen › Sozialzeitausweis › Versicherungen ›                                                                     |               |
| Ausstellung<br>Ausstellung                                                                                                    | Intran<br>Inter der Navigation Ausstellungen<br>Innen Sie Ihre Ausstellung erfassen.<br>Pachten Sie unbedingt die obigen Infos | et<br>iz      |
| Organisation 100035<br>Hier haben sie die Möglichkeit, eine Ausstellung Ihrer Organisation<br>Wichtiger Hinweis: Alle Meldungen werden jeweilaram nächsten /<br>Website werden jedoch nur einmal wöchentlich aktualisiert, d.h. es kann<br>Website sichtbar ist.<br>Zum Formular | d Hinweise.<br>aber eine woche dadern, bis eine Ausstellung auf der Mitgliederve<br>/ Statistik                                | is-<br>erwalt |

# 11. Profil / Passwort ändern

|                           |                                                | shop,               | admin (                               | gout              | Ein Klick auf den<br>Benutzername<br>führt zu Ihrem |  |
|---------------------------|------------------------------------------------|---------------------|---------------------------------------|-------------------|-----------------------------------------------------|--|
| Kontaktadre               | essen > Terminkalender<br>Daten > Administrati | Reglemente > Zerti  | izierung > Stallungen                 | > Sozialzeitauswe | Benutzer- Profil.                                   |  |
| Intranct N Dro            |                                                |                     |                                       |                   |                                                     |  |
|                           |                                                |                     |                                       | Kl                | Intranet<br>eintiere Schweiz                        |  |
| Profil                    |                                                | _                   |                                       |                   | Tiomvolt                                            |  |
|                           | Benutzer ad                                    | nin                 |                                       | Herweit           |                                                     |  |
|                           | Criganisation                                  | Waninghan.          | Caffinal Tauha                        |                   | Ausstellungs-                                       |  |
|                           | Fachabtenungen                                 | -                   | Genuger Taube                         | n ziervoge<br>-   | Software                                            |  |
|                           | Präsident:<br>Vorname<br>Nachname ad           | nin                 |                                       |                   | Mitgliederverwalt<br>/ Statistik                    |  |
|                           | Email<br>Gecachte Listen                       |                     | Hier können Sie Ihr Passwort anpassen |                   |                                                     |  |
|                           | Pa                                             | sswort ändern       |                                       |                   | Kaninchen                                           |  |
| 12. Logout                | E  E C  admin C C                              | shop,               | admin Lo                              | ogout             | nter deutsch   français                             |  |
| Kontaktadro<br>Vorlagen > | essen > Terminkalender<br>Daten > Administrati | Reglemente > Zertil | îzierung › Stallungen                 | > Sozialzeitauswe | is > Versicherungen >                               |  |
|                           |                                                |                     |                                       | Kl                | Intranet<br>eintiere Schweiz                        |  |
| Profil                    |                                                | an an               |                                       |                   | Tionstalt                                           |  |
|                           | Benutzer ad                                    | nin                 |                                       |                   | Herweit                                             |  |
|                           | Fachabteilungen                                | Kaninchen           | Geflügel Taube                        | n Ziervöge        | Ausstellungs-<br>Software                           |  |
|                           | Präsident:<br>Vorname<br>Nachname ad           | nin                 |                                       |                   | Mitgliederverwalt<br>/ Statistik                    |  |
|                           | Email<br>Gecachte Listen                       |                     |                                       |                   | Kleintiere                                          |  |
|                           | Pa                                             | sswort ändern       |                                       |                   | Kaninchen                                           |  |

#### 13. Hilfe

Tierwelt-Shop Henzmannstrasse 18 4800 Zofingen Te. 062 745 94 66 Mail: <u>statistik@kleintiere-schweiz.ch</u>

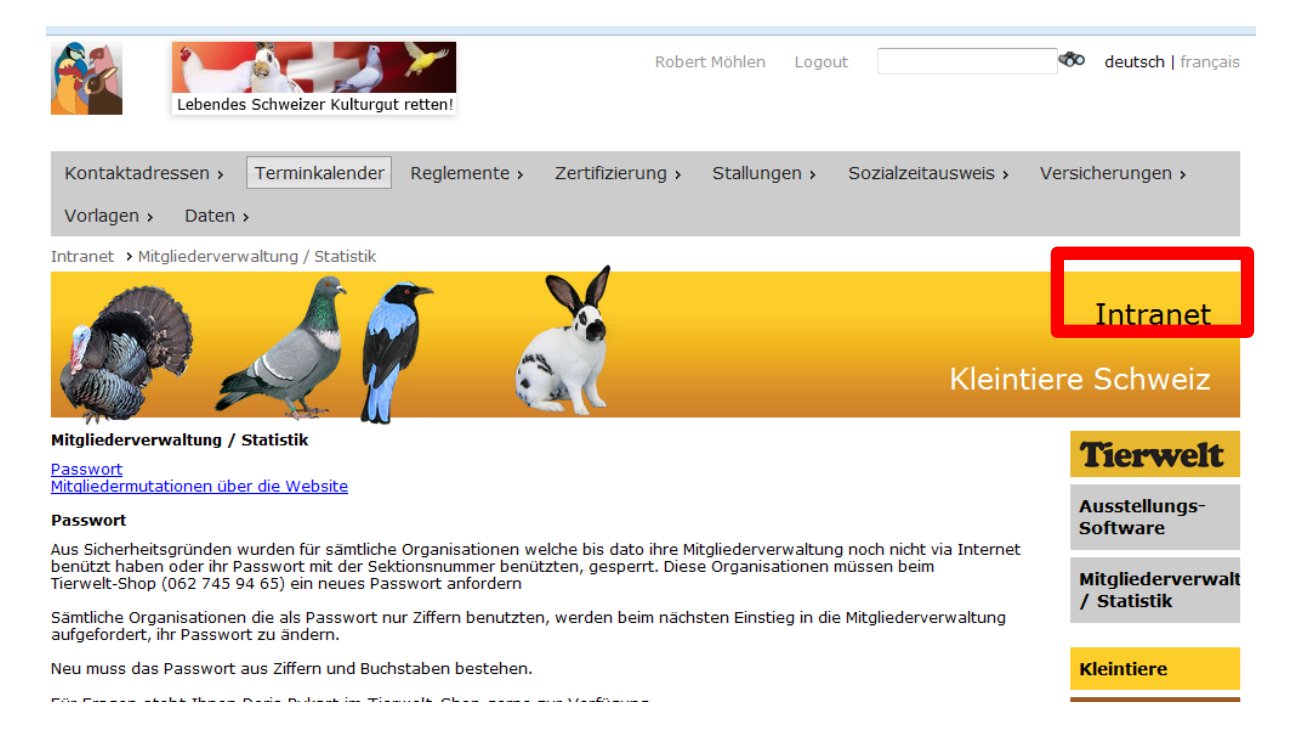